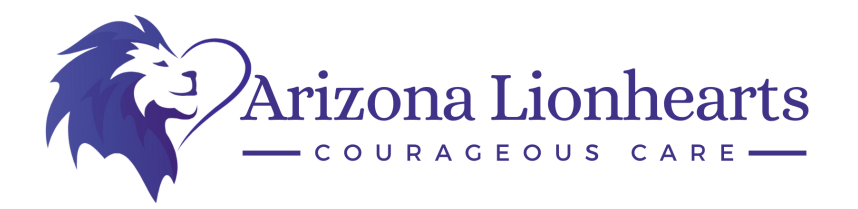

#### **Fingerprint Clearance Card Instructions**

**1**: Go to this website: <u>https://psp.azdps.gov/</u> - Please click on the link for an instructional video: <u>https://youtu.be/FZenOHNYMbI</u>

2: Select "Fingerprint Clearance Card" on the main menu

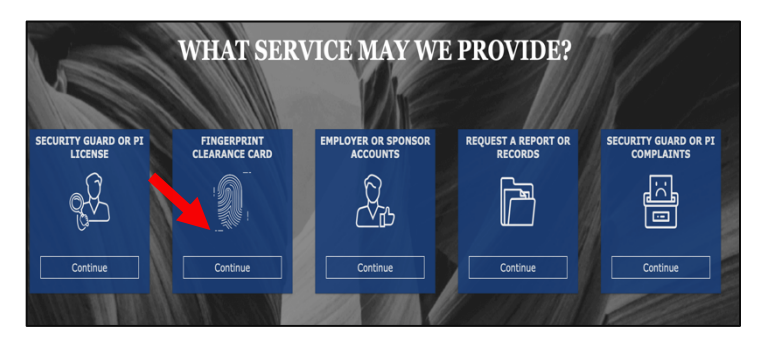

4: Login into your existing account *OR* create an account.

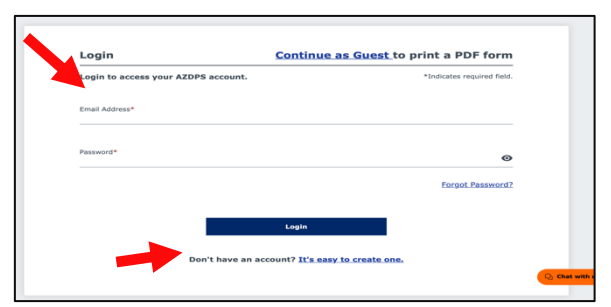

**6**: After you login/create account, you will either select "Apply For A New Clearance Card" or "Replace An Existing Clearnance Card"

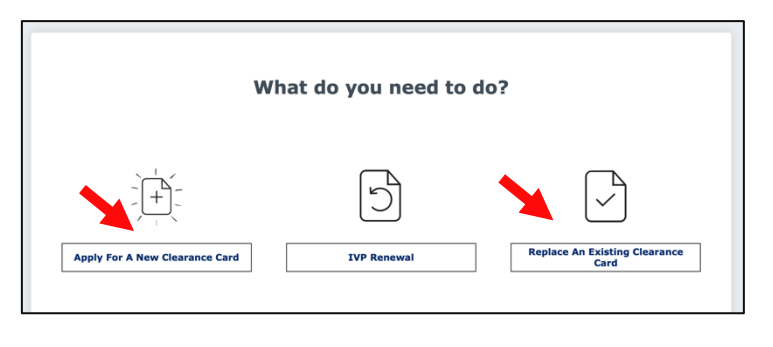

**3**: Select "Request a Replacement / Apply for a Card or Myself or Someone Else", then select Continue:

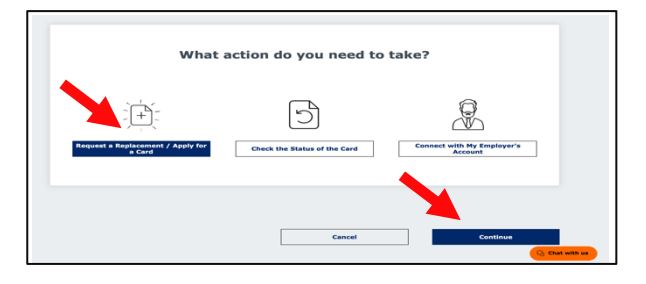

5: After you login/create account, you will either select "Yes" or "No" when asked if you have applied for a Fingerprint Card in the past

| Have you applied for a DPS Fingerprint Clearance Card in the past? |
|--------------------------------------------------------------------|
|                                                                    |
| Do not show this again                                             |

7: Select "Non-IVP" since you won't be working or volunteering in a public or charter school

|                                                                                                    | Do you require                                                                                                    | an IVP Clea                                                                   | rance Card?                                     |             |
|----------------------------------------------------------------------------------------------------|----------------------------------------------------------------------------------------------------|-------------------------------------------------------------------------------|-------------------------------------------------|-------------|
| <ul> <li>State Board</li> <li>Tutor or Teac</li> <li>Charter School Bus D</li> <li>School Bus D</li> <li>Public and/or</li> <li>Public and/or</li> <li>§ 15-512.</li> </ul> | of Education (Teacher or Ot<br>her Preparation Programs /<br>Jol Instructor ARS § 15-183<br>hriver ARS § 28-3228<br>r Charter School Non-Certifi<br>r Charter School Contractor, | her Certification)<br>IRS § 15-534<br>ied Personnel ARS<br>, Subcontractor or | ARS § 15-534<br>§ 15-512<br>Vendor and their Er | nployees AF |
|                                                                                                    |                                                                                                    |                                                                               |                                                 |             |
|                                                                                                    | IVP                                                                                                    |                                                                               | Non-IVP                                         |             |

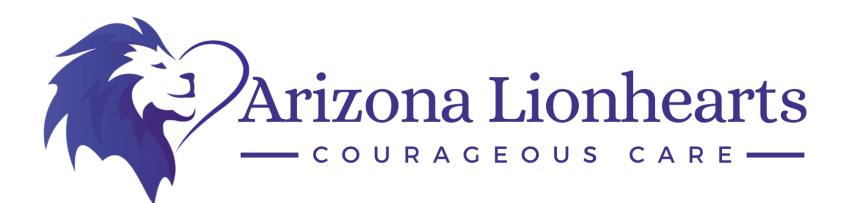

#### ${f 8}$ : Read and select "Continue" on the Privacy Act Statement

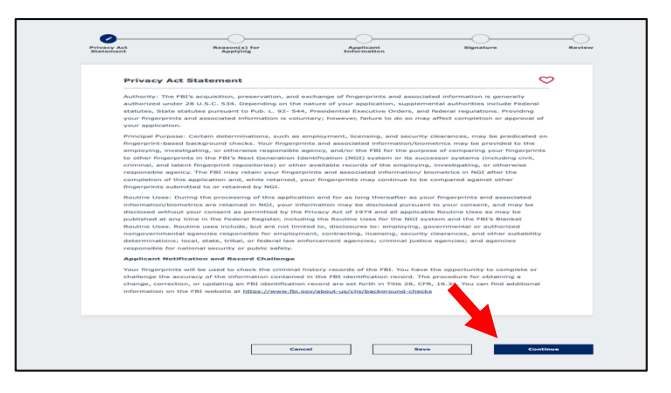

10: Scroll down the pages of "reasons for applying" and Select Employee and select continue.

| Is the person an em | playee or volunteer? * |      |          |  |
|---------------------|------------------------|------|----------|--|
| Employee            | Volunteer              |      |          |  |
|                     |                        |      |          |  |
|                     |                        |      |          |  |
|                     |                        |      | •        |  |
|                     |                        |      |          |  |
|                     | Cancel                 | Save | Continue |  |
|                     | Cancer                 | Save | Continue |  |
|                     |                        |      |          |  |

 $12: \mbox{Select whether you will be physically present in Arizona, and sign the application.}$ 

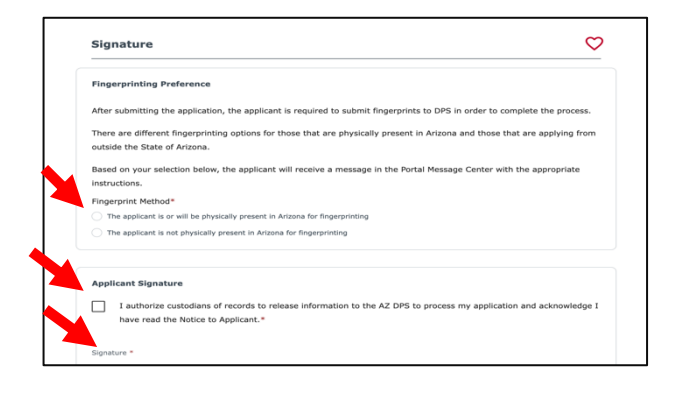

## 9: Reasons for Applying: Select "DES – DDD/HCBS - Home and Community Based Services ARS § 36-594.01"

| _ |     |                                                                                                    |
|---|-----|----------------------------------------------------------------------------------------------------|
| ſ | Dep | partment of Economic Security (DES)                                                                    |
|   |     | DES - Certified Child Care Provider and Non-Certified Relative Provider ARS § 41-1964 and ARS § 46-141 |
|   |     | DES - CCR and R Registered Home ARS § 41-1967.1                                                        |
|   |     | DES - DAAS Division of Aging and Adult Services ARS $\S$ 46-141                                        |
| T |     | DES - DDD/HCBS - Home and Community Based Services ARS § 36-594.01                                     |
|   |     | DES - DDD - Developmental Home Licensure ARS § 36-594.02                                               |
|   |     | DES - Employee ARS § 41-1968                                                                           |
|   |     | DES - IT Position ARS § 41-1969                                                                        |
|   |     | DES - JOBS Program ARS § 46-141                                                                        |
|   |     | DES - WIOA - Workforce Innovation and Opportunity Act ARS § 46-141                                     |
|   |     | DES - Domestic Violence/Homeless Shelter ARS § 36-3008 and ARS § 46-141                                |
|   |     |                                                                                                    |

# 11: Fill in your personal information (you do not need to fill in employment information)

| Applicant Information       | V |
|-----------------------------|---|
| Applicant Information       |   |
| Please enter the Legal Name |   |
| First Name *                |   |
| Katherine                   |   |
|                             |   |
| Middle Initial              |   |
|                             |   |
| Last Name *                 |   |
| Porter                      |   |

### 13: Review Fingerprint Application for accuracy.

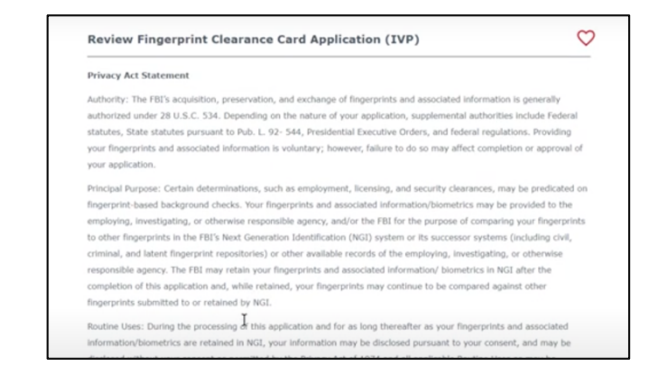

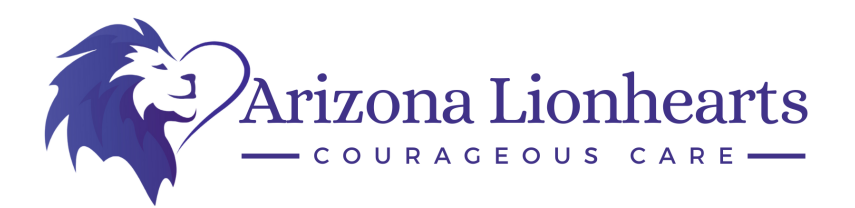

14: Pay for the processing of your Fingerprint Card. It is \$67. You will be reimbursed for this expense. Please save and send your receipt to ARIZONA LIONHEARTS.

| Per Arizona Revised Statutes all fees are nonrefundable.              |                |                       |
|-----------------------------------------------------------------------|----------------|-----------------------|
| Fingerprint Clearance Cards                                           |                |                       |
| Item +                                                                | Fee †          |                       |
| Identity Verified Prints (IVP) Fingerprint Clearance Card Application | \$67.00        | Save for Later Delete |
| Total                                                                 | \$67.00        |                       |
| Submit & Pay by Agency Code Submit & Pay Gonn and Pa Jacob            | by Credit Card | Request Employer Pay  |

16: Enter your payment information.

| ECOLO - REALEST RECENTION |                                                                                                |                                                                                                    |
|---------------------------|------------------------------------------------------------------------------------------------|----------------------------------------------------------------------------------------------------|
| First Name                |                                                                                                | 'Last Name                                                                                                    |
| Billing Address           |                                                                                                | 'ory                                                                                                    |
| State                     |                                                                                                | 29                                                                                                    |
| Click to Select           | R                                                                                              | "Phone Number                                                                                                    |
| Credit Card               |                                                                                                |                                                                                                    |
| Electronic Check          | Credit Cards issued by a foreign bank or enti-<br>confirm security measures. As an alternative | By are not an acceptable form of payment due to the system's leability to<br>please use a secured or prepard Credit Card Issued by a US entity or bark. |
| "Credit Card Number       |                                                                                                |                                                                                                    |

18: Go to your message center. You will be sent information in the Portal Message Center with <u>detailed instructions on</u> where and how to submit your fingerprints.

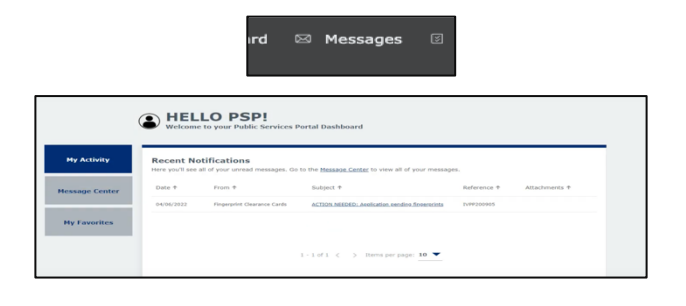

15: Acknowledge that you understand you need to log back in and read the Message Center for further instructions.

|          | Order Ackno                                                                                           | wledgement                                                                                            |  |
|----------|----------------------------------------------------------------------------------------------------|----------------------------------------------------------------------------------------------------|--|
|          | I understand that after I pay, I<br>Services Portal and go to my M<br>instructions and important info | will need to log back into the Public<br>essage Center for further<br>mation regarding my submission. |  |
| <b>0</b> | I understand that per Arizona R<br>nonrefundable.                                                     | levised Statutes, all fees are                                                                        |  |
| Arizon   | Cancel                                                                                                | Continue to Pay                                                                                       |  |
| m 4      |                                                                                                    |                                                                                                    |  |

17: Once you have paid, it will link you back to the homepage. You MUST log back into your portal account

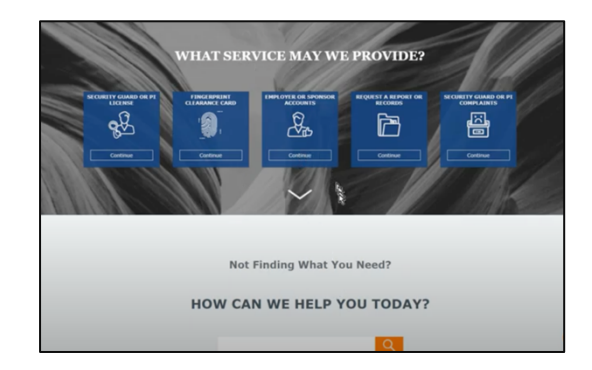

**19**: You MUST get your fingerprints completed for your application to be processed. Follow instructions in message.

|                                                                                                    | ×                                                                                                    |
|----------------------------------------------------------------------------------------------------|----------------------------------------------------------------------------------------------------|
| fingerprints                                                                                                    | ion pending                                                                                              |
| From: Fingerprint Clearance Cards                                                                                                    | Date: 04/06/2022                                                                                         |
| psp test's application has been submitted.<br>Reference/Application Number is IVP<br>number as you will need it for fingerprintin                                         | psp test's<br>P200905. Please keep this<br>ng.                                                           |
| Those present in Arizona have the option ways.                                                                                                    | to submit fingerprints in two                                                                            |
| 1. Eleitphic Fingerprinting -Fingerprin<br>from the electronic fingerprinting vendor,<br>must first register and pay for the fin-<br>gemalto before proceeding to a finge | ts will be submitted to DPS<br>Gemalto. <u>The applicant</u><br>gerprinting services with<br>print site. |
| After the applicant registers with Gemalto<br>a Gemalto Registration ID to take to the G                                                                                  | , the applicant will be given<br>Semalto fingerprint site.                                               |
| Register at this site first:<br>https://pci.aps.gemalto.com/azperlpub/la                                                                                                  | nding.pl                                                                                                 |
| 2. Paper Fingerprinting -Fingerprints w                                                                                                    | ill be submitted to DPS on a                                                                             |

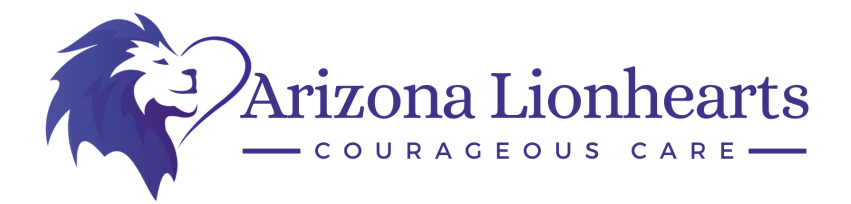

20: Field Print is the company that AZ DPS has contracted with to do the digital fingerprinting. The link will be in the message from your AZDPS portal.

21: Schedule an Appointment with your Reference number from the Message Center on your AZDPS Portal. To begin, click Schedule an Appointment. You are then prompted to create a username and password. Then, you are required to enter your personal and demographic information. From there, you can schedule an appointment at a location, date and time most convenient for you.

22: Once you are registered, a confirmation window will appear with a Barcode and Confirmation number. YOU WILL NEED THIS INFORMATION! Print the page with the Barcode and Confirmation number *or* take a screenshot and save to your phone/computer. You will need this information with you at the Fingerprint Site.

23: FYI: You will need two (2) forms of identification (at least one (1) of which must be a valid governmentissued photo ID), your appointment number and your AZDPS reference number.

Acceptable Primary IDs include:

- State-Issued driver's license
- State-Issued non-driver identity
- U.S. Passport
- Military Identification Card
- Work Visa w/ Photo
- Foreign Passport
- DOD Common Access Card
- Foreign Driver's License

Acceptable Secondary IDs include:

- Bank Statement/Paycheck Stub
- Utility Bill
- Credit Card/Debit Card
- Marriage Certificate
- Birth Certificate
- School ID w/ Photograph
- Vehicle Registration/Title
- Voter Registration Card
- Draft Record
- Social Security Card
- Transportation Worker ID Credential (TWIC Card)
- Certificate of Citizenship
- Certificate of Naturalization
- Native American tribal document
- Permanent Resident Card (I-551)

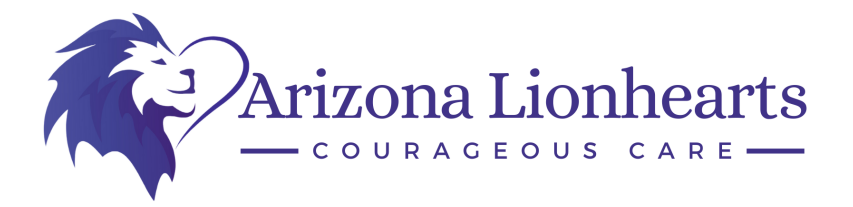

24: Fingerprint Sites. Below are Field Print locations where you can get your fingerprints taken.

| Styled                                              |                   |                                        | R D                                                                                                  |
|-----------------------------------------------------|-------------------|----------------------------------------|----------------------------------------------------------------------------------------------------|
| Phoenix<br>Mountains<br>Preserve                    | MCC MICK<br>RANCH |                                        | mou                                                                                                  |
| ALHAMBRA Pare Va<br>CRANDVIEW                       | alise             | SALT RIVER PIMA<br>-MARICOPA<br>INDIAN |                                                                                                    |
| CAMELBACK SI                                        | cottscore         | COMMONITY                              | Lost<br>Dutchman<br>State Park                                                                       |
|                                                     |                   | 8 8                                    | Mountain<br>Regional Park                                                                            |
| Phoenix<br>CENTRAL CITY Gar                         | n<br>MESA GRANDE  | 2                                      |                                                                                                    |
| - ton Rive                                          | Mes 2             | D PARK                                 | Apache<br>Junction                                                                                   |
| LAVEEN VILLAGE SOUTH<br>VILLAGE MOUNTAIN<br>VILLAGE | DOBSON NCH        | VAL VISTA SPRINGS                      |                                                                                                    |
| Guadalupe                                           |                   | Silbert                                | Gold                                                                                                 |
| Mountain Park<br>and Preserve                       | STONEGATE         |                                        | EASTMARK                                                                                             |
| Village                                             | Chandler          | SANTAN VILLAGE Phoenix-                | Mesa 20                                                                                              |
|                                                     |                   | 202 Airpo                              | ri -                                                                                                 |
| ADDRESS                                             | CITY              | DISTANCE 👻                             | HOURS OF OPERATION                                                                                   |
| 3150 North Alma School Road                         | Chandler, AZ      | 3.6 mi                                 | M TU W TH F 08:00 AM - 04:30 PM SA<br>08:00 AM - 11:00 AM<br>Appointment required                    |
| 747 East Southern Avenue                            | Mesa, AZ          | 5.8 mi                                 | M TU W TH F 06:00 AM - 06:00 PM<br>Appointment required                                              |
| 1496 North Higley Road                              | Gilbert, AZ       | 7.4 mi                                 | M TU W TH F 09:00 AM - 06:00 PM SA<br>09:00 AM - 04:00 PM<br>Appointment required                    |
| 2330 South McClintock Drive                         | Tempe, AZ         | 8.2 mi                                 | M TU TH F 07:20 AM - 04:10 PM W 07:2<br>AM - 04:30 PM SA 09:20 AM - 11:30 AM<br>Appointment required |
| 2036 North Gilbert Road                             | Mesa, AZ          | 10.1 mi                                | M TU W TH F 08:00 AM - 03:00 PM<br>Appointment required                                              |
| 60 East Rio Salado Parkway                          | Tempe, AZ         | 10.9 mi                                | M TU W TH F 09:00 AM - 04:00 PM<br>Appointment required                                              |
| 5616 East McKellips Road                            | Mesa, AZ          | 11.8 mi                                | M TU TH F 08:20 AM - 03:00 PM<br>Appointment required                                                |
| 3370 North Hayden Road                              | Scottsdale, AZ    | 13.3 mi                                | M TU W TH F 12:00 PM - 05:00 PM<br>Appointment required                                              |
| 8390 East Via De Ventura                            | Scottsdale, AZ    | 17.6 mi                                | M TU W TH F 10:00 AM - 04:30 PM SA<br>10:00 AM - 03:00 PM<br>Appointment required                    |
| ). 2 North Central Avenue                           | Phoenix, AZ       | 17.6 mi                                | M TU W TH F 08:30 AM - 04:30 PM<br>Appointment required                                              |

25: Once you have been physically fingerprinted, notify ARIZONA LIONHEARTS so we can check the online system.

26: Once your fingerprint card arrives in the mail, please send ARIZONA LIONHEARTS a copy of the front and back of the card.